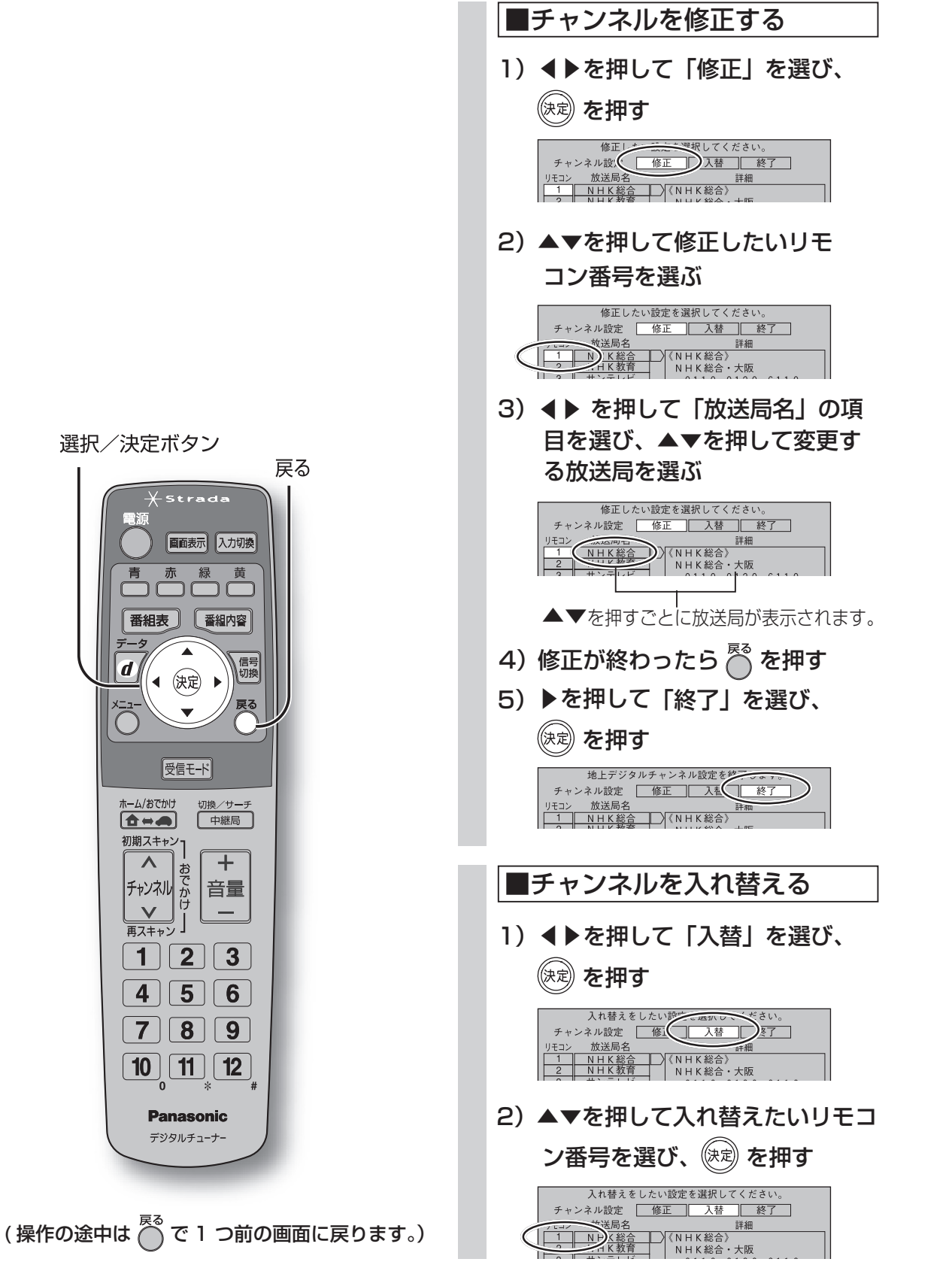

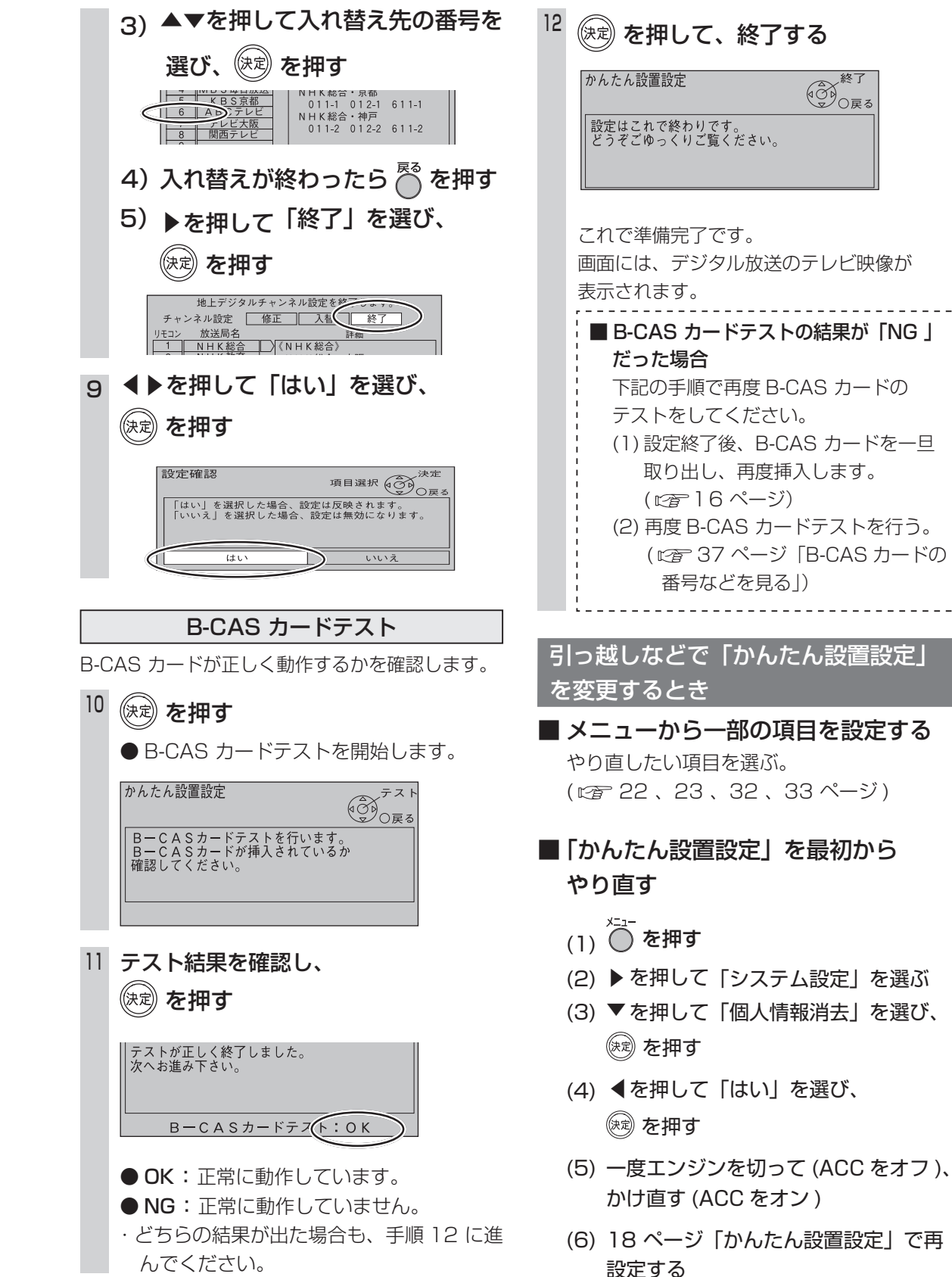

設

定

か

 $\boldsymbol{h}$ 

たん設置設定